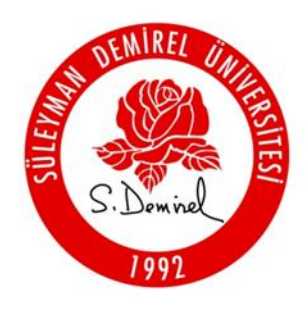

# T.C. SÜLEYMAN DEMİREL ÜNİVERSİTESİ

ZORUNLU STAJ BAŞVURU İŞLEMLERİ

ISPARTA, 2016 ÖĞRENCİ İŞLERİ DAİRE BAŞKANLIĞI

## İÇİNDEKİLER

| 1. GİRİŞ                                            | 2 |
|-----------------------------------------------------|---|
| 2. ÖĞRENCİ STAJ BAŞVURU İŞLEMLERİ                   | 3 |
| 3. BÖLÜM STAJ KOMİSYON BAŞKANI STAJ TAKİP İŞLEMLERİ | 5 |
| 4. STAJ ZİYARETÇİ ÖĞRETİM ELEMANI İŞLEMLERİ         | 6 |
| 5. ÖĞRENCİ İŞLERİ PERSONELİ STAJ İŞLEMLERİ          | 7 |

## 1. GİRİŞ

Bu dokümanın amacı, lisans/önlisans öğrencilerinin mesleki bilgi ve becerilerini pekiştirmek ve geliştirmek üzere yapılan ve staj olarak adlandırılan uygulama çalışmaları ile ilgili program yardımı sağlamaktır. Bu doküman "S.D.Ü. Lisans Öğretimi Staj Yönergesi" ve "S.D.Ü. Meslek Yüksekokulları Staj Yönergesi" dikkate alınarak hazırlanmıştır.

## STAJ İŞLEMLERİ ADIMLARI

- 1. Staj işlemi öğrencinin ilgili bölümündeki Başvuru Dilekçesi ile staj yapmak istediği Firmaya/Kuruma başvurur.
- 2. Staj isteği kabul edilen öğrenci, Öğrenci Bilgi Sistemindeki(OBS) "Zorunlu Staj Başvuru Formu" nu doldurarak çıktısını alıp Firmaya/Kuruma onaylatarak Bölüm Sekreterliğine teslim eder.
- 3. Bölüm Staj Komisyonu toplanarak, staj yerinin uygunluğuna karar verir.
- 4. Staj yeri uygun bulunmayan öğrenciler ikinci bir staj yeri bulmak için 1. Maddeden itibaren staj işlemini tekrar başlatırlar.
- 5. Staj yeri komisyonca uygun bulunan öğrencinin stajı ilgili komisyon başkanınca sistemden onaylanır. Stajı sistemden onaylanan öğrencilerin 5510 sayılı kanunun 5/b ve 87/e fıkrası gereğince staj yapan öğrencinin Sosyal Güvenlik Kurumuna, İş Kazası ve Meslek Hastalığı için sigortalı girişi staja başlangıç gününden bir gün önce yapılacak ve pirimi üniversitemiz tarafından ödenecektir.
- 6. Öğrenci bölümden **Staj devam formu, Staj değerlendirme formu** ve **staj raporu** belgelerini alarak staj başlangıç zamanında staj yerlerine giderek staj işlemlerini başlatır.
- 7. Stajını tamamlayan öğrenci, hazırladığı ve onayları (imza, kaşe vs.) tamamlanmış Staj Raporunu varsa ekleri ile birlikte Bölüm Sekreterliğine teslim eder.
- Öğrenci tarafından temin edilen Staj Değerlendirme Formu, staj sonunda Firma/Kurum tarafından doldurulur, elden veya posta yoluyla kapalı zarfta taahhütlü olarak ilgili Bölüm Başkanlığına gönderilir.
- 9. Stajı kabul edilen öğrencilerin kabul edilen gün sayısı ve tarihi ile ilgili Staj Komisyonu Başkanınca OBS'den sisteme kaydedilir.
- 10. Öğrenciler için hazırlanan anketi staj bitiminde öğrenciler OBS den dolduracaklardır.
- 11. Eğer ilgili öğretim elemanları tarafından staj denetimi yapılacak ise Bölüm Staj Komisyon Başkanı ziyaret edecek öğretim elemanlarını sistemden tanımlar.
- 12. Ziyarete giden öğretim elemanı OBS'den kendine tanımlanan öğrencileri görüp gittiği firma ile ilgili anketleri ve görüşlerini sisteme kaydeder.

## 2. ÖĞRENCİ STAJ BAŞVURU İŞLEMLERİ

| Ö                                                                  | ğrenc<br>dıeuc                                                                              | i Bilgi S                                                                                                    | Sistemi<br>Sistemi                                                                                                    |                                                                                                    | Anasayfa   Çıkış<br>1211016051<br>HIZIR ÇAĞIN BEKTAŞ |
|--------------------------------------------------------------------|---------------------------------------------------------------------------------------------|----------------------------------------------------------------------------------------------------|----------------------------------------------------------------------------------------------------|----------------------------------------------------------------------------------------------------|------------------------------------------------------|
| Menü                                                               |                                                                                             |                                                                                                    | Zorunlu Staj Başvuru Formu                                                                                                    |                                                                                                    | İşlemler                                             |
| ENF-150 Muafiyet Sinavi<br>Bütünleme Başvuru<br>Ciftanadal Basvuru | İlgili Makama,<br>Bölümü öğrencilerinir<br>alan öğrencimizin staj<br>eder, çalışmalarınızda | n öğrenim süresi sonuna ka<br>ını belirtilen iş günü süreler<br>a başarılar dileriz.                                                                          | dar kuruluş ve işletmelerde sta<br>ince kurumunuzda/işletmenizd                                                                                                    | aj yapma zorunluluğu vardır. Aşağıda bilgileri i<br>le yapmasında göstereceğiniz ilgiye teşekkür                | ver <u>RAPOR AL</u>                                  |
| Ders Bilgileri                                                     |                                                                                             |                                                                                                    | Öğrencinin Bilgileri                                                                                                    |                                                                                                    |                                                      |
| Ders Dökümanlari                                                   | Öğrenci No                                                                                  | 1211016                                                                                                    | Çiftanad                                                                                                    | dal Bilgilerini Getir                                                                                           |                                                      |
| Not Ortalaması Hesapla                                             | Birimi                                                                                      | Mühendislik Fakültesi                                                                                                    |                                                                                                    |                                                                                                    |                                                      |
| Ders İntibak Kararları                                             | Bolümü/Programi                                                                             | Bilgisayar Muhendisliği (Uz                                                                                                    | zaktan Eğitim)<br>ăroncinin Nüfus Kavut Bilgilo                                                                                                    | ari                                                                                                    | _                                                    |
| Ders Programı                                                      |                                                                                             | 0                                                                                                    | Nüfusa K                                                                                                    | 511                                                                                                    |                                                      |
| Dönem Dersleri                                                     | T.C. Kimlik No.                                                                             |                                                                                                    | Olduğu İl                                                                                                    |                                                                                                    |                                                      |
| Etkinlikler                                                        | Adı                                                                                         | HIZIR ÇAĞIN                                                                                                    | İlçe                                                                                                    |                                                                                                    |                                                      |
| Hata Bildirimi                                                     | Soyadi<br>Baba Adi                                                                          | BEKTAŞ                                                                                                    | Cilt No                                                                                                    | by the second second second second second second second second second second second second second second second |                                                      |
| Harç Bilgileri                                                     | Ana Adı                                                                                     |                                                                                                    | Aile Sıra No                                                                                                    | 0                                                                                                    |                                                      |
| Kayıt Yenileme -Ders                                               | Doğum Yeri                                                                                  |                                                                                                    | Sira No                                                                                                    |                                                                                                    |                                                      |
| Ekleme-Birakma                                                     | Doğum Tarihi                                                                                |                                                                                                    | Verildiği<br>Nüfus Daire                                                                                                    | esi                                                                                                    |                                                      |
| Mesaj Kutusu                                                       | N.Cüzdan Seri no                                                                            |                                                                                                    | Veriliş Nede                                                                                                    | eni                                                                                                    |                                                      |
| Öğrenci Bilgileri                                                  |                                                                                             |                                                                                                    | Veriliş Tarif                                                                                                    | hi 🕔                                                                                                    |                                                      |
| Ön Bilgi Formu                                                     |                                                                                             |                                                                                                    | Staj Yapılan Yerin                                                                                                    |                                                                                                    |                                                      |
| Sınav Programı                                                     | Firma İli                                                                                   | 🗸                                                                                                    | •                                                                                                    |                                                                                                    |                                                      |
| Yandal-Çiftanadal Kayıt<br>Yenileme                                | Firma                                                                                       | Firma Ekla                                                                                                    | rma Eklemeden Önce                                                                                                    |                                                                                                    |                                                      |
| Yandal Başvuru                                                     | 10 it 0 it 1 or                                                                             |                                                                                                    | Tha Externeden Once                                                                                                    | Alaman Ay                                                                                                    |                                                      |
| Yatay Geçiş Başvuru                                                | tıklayınız. Ekledikten                                                                      | sonra Firmayı 'Firma' alanır                                                                                                    | ıdan seçerek başvuru yapınız.)                                                                                                    | )                                                                                                    | d                                                    |
| Yaz Okulu Açılan Dersler                                           | Firma Adı/Ünvanı                                                                            |                                                                                                    |                                                                                                    |                                                                                                    |                                                      |
| Yaz Okulu Kayıt<br>Kütüphane/Malzeme<br>Bilgileri                  | Adresi                                                                                      |                                                                                                    |                                                                                                    | 0                                                                                                    |                                                      |
| Anasayfa                                                           | Ö                                                                                           |                                                                                                    |                                                                                                    |                                                                                                    |                                                      |
|                                                                    | Uretim/Hizmet Alani                                                                         |                                                                                                    |                                                                                                    |                                                                                                    |                                                      |
|                                                                    | Leleton No                                                                                  |                                                                                                    | Faks NO                                                                                                    |                                                                                                    |                                                      |
|                                                                    | E-Posta                                                                                     |                                                                                                    | Web Adres                                                                                                    |                                                                                                    |                                                      |
|                                                                    | Staja Başlama Tarihi                                                                        |                                                                                                    | Bitiş Tarihi                                                                                                    |                                                                                                    |                                                      |
|                                                                    | olaj Suresi                                                                                 |                                                                                                    | ış gunu                                                                                                    |                                                                                                    |                                                      |
|                                                                    |                                                                                             | ● 1. Staj · 0 2.Staj                                                                                                    | Q                                                                                                    | Cumartesi Dahil U Cumartesi Hariç                                                                               |                                                      |
|                                                                    |                                                                                             |                                                                                                    | Staj Başvurusu Yap                                                                                                    |                                                                                                    |                                                      |
|                                                                    |                                                                                             | Si                                                                                                    | aj Başvurusu Guncel                                                                                                    |                                                                                                    |                                                      |
|                                                                    |                                                                                             | Guncelle                                                                                                    | eme için önce aşağıdan seçim i                                                                                                    | yapınız.!                                                                                                    |                                                      |
|                                                                    |                                                                                             | Z. Ve                                                                                                    | ya Dana Fazia iş Yeri                                                                                                    |                                                                                                    |                                                      |
|                                                                    |                                                                                             | Lutien Once                                                                                                    |                                                                                                    | a mayiniz                                                                                                    |                                                      |
|                                                                    |                                                                                             |                                                                                                    | NATH BULUNAMADI                                                                                                    |                                                                                                    | _                                                    |
|                                                                    | Yaz okulund<br>Staj süreleri<br>Dönem içeri<br>Başvuru yap<br>Eğer başvu<br>yapabilecek     | an ders alınıyorsa bu sürel<br>yaz okulu tarihlerine denk ş<br>sinde devam zorunluluğu o<br>ıldıktan sonra herhangi bir<br>ru onaylandı ise günceller<br>tir. | er içerisinde staj başvurusu ya<br>geliyorsa yaz okulundan ders s<br>lan ders alınmışsa staj başvuru<br>şekilde iptal edilemeyecektir.<br>ne işlemi yapılamayacaktır. E | pilamayacaktır.<br>seçimi yapılamayacaktır.<br>usu yapılamayacaktır.<br>3aşvuru iptalini sorumlu öğretim üyesi  |                                                      |
|                                                                    |                                                                                             |                                                                                                    |                                                                                                    |                                                                                                    | _                                                    |

Şeki-1 Öğrenci Zorunlu Staj Başvuru Ekranı

Şekil-1 deki Ekrana OBS'den öğrenci numarası ve şifresi ile girilecek ulaşılır. Şekil-1 de öğrenci yeni başvuru yapabilecek veya eski başvurularını görebilecektir.

- 1. Öğrenci Başvuru yapabilmek için önce Firmanın bulunduğu il seçilmelidir.
- İl seçildikten sonra eğer staj yapacağı firma varsa Firma alanından seçim yapabilecektir. Firma yoksa "Firma Eklemeden Önce Alanları Aç" butonuna tıklayarak veri giriş alanlarını aktiflemelidir.
- 3. Firma Bilgileri girildikten sonra "Firma Ekle" butonuna tıklanarak firma kaydı yapılır.
- 4. Firma ekleme işleminden sonra Staja Başlama Tarihi ve Bitiş tarihi girilerek "**İş Günü Hesapla**" linkine tıklanarak iş günü hesaplaması yapılır.

5. Başvurunun tamamlanması için "**Staj Başvurusu Yap**" butonuna tıklanır.

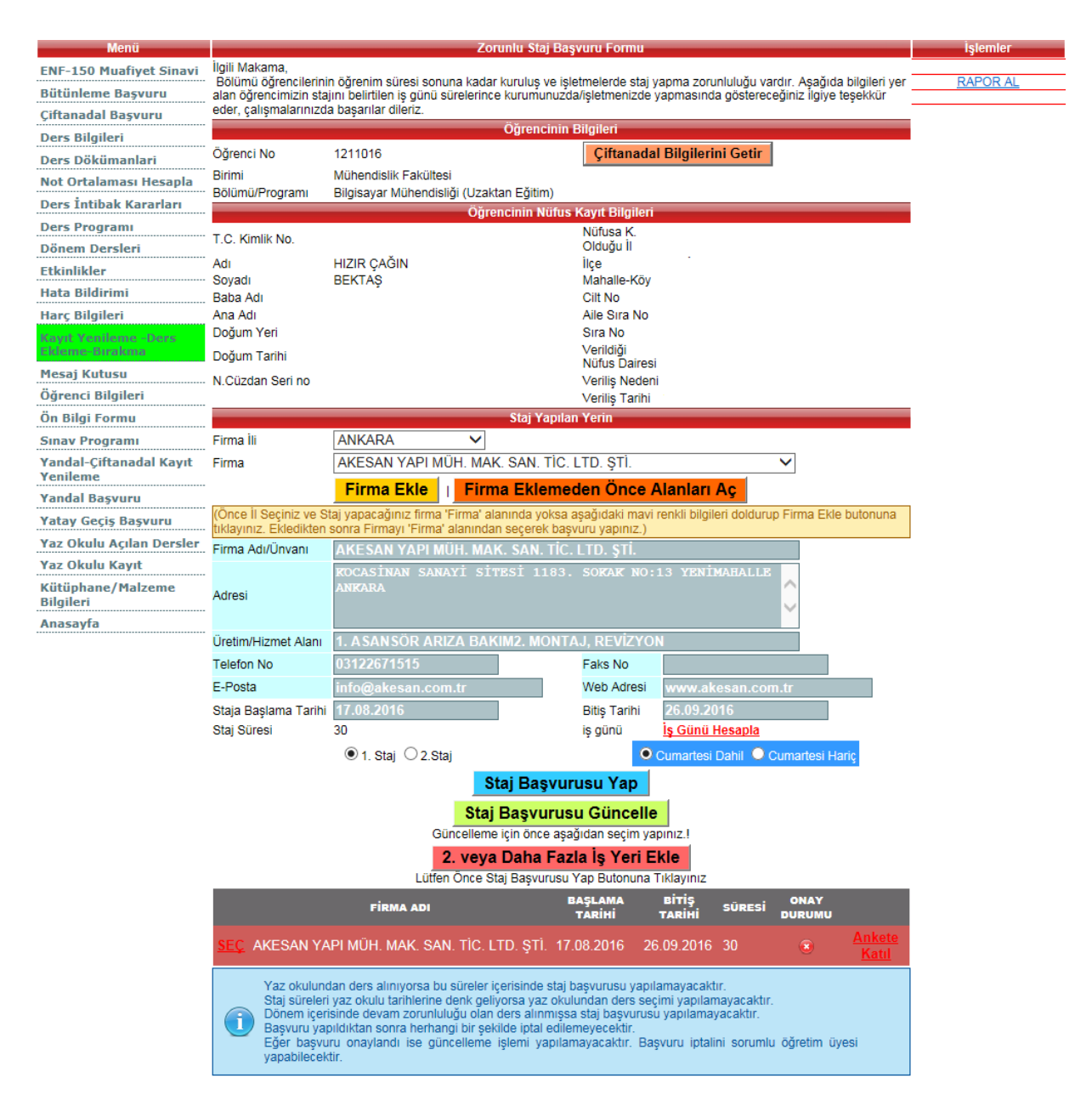

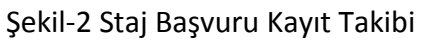

- Başvurudan sonra eğer öğrenci verilerini değiştirmek isterse staj kabul edilmedi ise "SEÇ" linkine tıklayarak ilgili stajı seçer. Seçimden sonra istediği bilgiyi değiştirerek "Staj Başvurusu Güncelle" butonuna tıklar.
- 7. Stajı komisyonca onaylandı ise öğrencinin staj iptalini ve değişikliklerini yapmak için ilgili Komisyon Başkanına başvurması gereklidir.
- 8. "RAPOR AL" linki ile staj başvuru raporu alınabilir.

#### 3. BÖLÜM STAJ KOMİSYON BAŞKANI STAJ TAKİP İŞLEMLERİ

Bölüm Staj Komisyon Başkanının staj onaylarını verebilmesi, ziyaretçi atama işlemlerini gerçekleştirebilmesi için Şekil-3' teki gibi "Bölüm Staj Sorumlusu Ekranı" açması gereklidir.

- İşlemler menüsünden "Onaylanmayan Öğrenciler" linkine tıklanarak onay yapılmayan öğrenci listesi görüntülenebilir. Bu listeden onay yapılacak öğrenciler seçilerek "Seçili Öğrencilerin Stajını Onayla" işlemi yapılır.
- 2. Öğrenciye Denetçi atanacak ise "**DETAY**" linkine tıklanarak öğrenci bilgileri görüntülenir. "**Ziyaretçi Sicili**" alanından ilgili öğretim elemanının sicili girilerek "Öğrencinin Staj Başvurusunu Değiştir" butonuna tıklanır.
- Öğrencinin Staj başvurusu sistemden tamamen silinmek isteniyorsa
   "Öğrencinin Staj Başvurusunu İptal Et" butonuna "DETAY" işleminden sonra tıklanır.

| Anket Sonucları Öğrenci Staj Başvuru Onayları İşlemler |            |              |                |                                                  |                                                  |                                      |            |             |       |   |                                                                        |  |  |
|--------------------------------------------------------|------------|--------------|----------------|--------------------------------------------------|--------------------------------------------------|--------------------------------------|------------|-------------|-------|---|------------------------------------------------------------------------|--|--|
| Cift Anadal Öğronci                                    |            | OOR NO       | ADI            | BOYADI                                           | RÖLÜMÜ                                           | FIRMA ADI                            | RAR TAR    | RIT. TAR.   | NIREN |   | Onaylanmayan                                                           |  |  |
| Yerleştirme                                            |            | Garmo        |                |                                                  | Elektronik uz                                    | INDERIT COMPANY                      | and the    | Sit. INC.   |       | H | Öğrenciler                                                             |  |  |
| Ders Dökümanları                                       | DETAY      | 1111008      | OZAN<br>ÇAĞLAR | GÖK                                              | Haberleşme<br>Mühendisliği                       | BEYAZ EŞYA SAN. VE<br>TİC. A.Ş.      | 30.06.2016 | 08.08.2016  |       |   | Seçili Öğrencilerin Stajını                                            |  |  |
| Ders Programı                                          |            |              |                |                                                  | Elektronik ve                                    | INDESIT COMPANY                      |            |             |       | _ | <u>Onayla</u>                                                          |  |  |
| Dönem Ders Bilgileri                                   | DETAY      | 1111008      | AHMET          | ONAK                                             | Haberleşme<br>Mühendisliği                       | BEYAZ EŞYA SAN. VE TİC.<br>A.Ş.      | 30.06.2016 | 08.08.2016  | 30    |   | Staiı Kabul Edilenler                                                  |  |  |
| Dosyadan Not Yükle                                     |            |              |                | i                                                | Elektronik ve                                    | INDESIT COMPANY                      |            |             |       |   | Stajı Kabul Edilmeyenler                                               |  |  |
| Ek Arasınav                                            | DETAY      | 1211008      | SINAN          | ILANBEY                                          | Mühendisliği                                     | A.Ş.                                 | 30.06.2016 | 08.08.2016  | 30    |   | Seçili Öğrencilerin Stajını                                            |  |  |
| Tanımlama                                              | DETAY      | 1211008      | NETILE         | KARACAN                                          | Elektronik ve                                    | INDESIT COMPANY                      | 20.08.2016 | 09.09.2018  | 20    |   | <u>Kapur Et</u>                                                        |  |  |
| Kayıt Yenileme                                         | DETAT      | 1211008      | NEZINE         | NARAGAIN                                         | Mühendisliği                                     | A.Ş.                                 | 30.00.2010 | 08.08.2010  | 30    |   | Ziyaret Edilenler                                                      |  |  |
| Mesaj Kutusu                                           | DETAY      | 1221008      | HANDE          | ESER                                             | Elektronik ve<br>Haberlesme                      | ASTAŞ ALÜMİNYUM SAN.                 | 30.06.2016 | 08 08 2016  | 30    |   | Ziyaret Edilmeyenler                                                   |  |  |
| Not Giriși                                             |            |              |                |                                                  | Mühendisliği İ.Ö.                                | VE TIC. A.Ş.                         |            |             |       |   | Raporlar                                                               |  |  |
| Not Girişi -<br>Bütünleme                              | DETAY      | 1221008      | TUBA           | TOSUNOĞLU                                        | Elektronik ve<br>Haberleşme<br>Mühendisliği İ.Ö. | ASTAŞ ALÜMİNYUM SAN.<br>VE TİC. A.Ş. | 30.06.2016 | 08.08.2016  | 30    |   | Oğrenci Başvuru Raporu<br>Ziyarete Gidilecek<br>Öğrenciler             |  |  |
| Öğrenciler                                             | DETAY      | 1221008      | ZŪUDI          | POLAT                                            | Elektronik ve                                    | ASTAŞ ALÜMİNYUM SAN.                 | 20.08.2016 | 02.02.2018  | 20    |   | Ziyaretçi Firma Anket                                                  |  |  |
| Sınav Programı                                         | DETAT      | 1221008      | ZUHRI          | FOLAT                                            | Mühendisliği İ.Ö.                                | VE TIĆ. A.Ş.                         | 30.00.2010 | 08.08.2010  | 30    |   | Raporu                                                                 |  |  |
| Yandal-Çiftanadal<br>Kayıt Yenileme                    | DETAY      | 1221008      | HATICE         | ŞAKAR                                            | Elektronik ve<br>Haberleşme<br>Mühendisliği İ.Ö. | ASTAŞ ALÜMİNYUM SAN.<br>VE TİC. A.Ş. | 30.06.2016 | 08.08.2016  | 30    |   | <u>Firma Ogrenci Anket</u><br><u>Raporu</u><br>Zivaretci Anketi Raporu |  |  |
| Akademik Takvim                                        |            |              |                |                                                  | Elektronik ve                                    | ASTAS ALÜMİNYUM SAN.                 |            |             |       |   | (Yillik)                                                               |  |  |
| Yönetmelik                                             | DETAY      | 1221008      | HAKAN          | SAYIMLI                                          | Haberleşme<br>Mühendisliği İ.Ö.                  | VE TIĆ. A.Ş.                         | 30.06.2016 | 08.08.2016  | 30    |   | Oğrencinin Anketi                                                      |  |  |
| Ders Programı Gün-                                     | DETAY      | 1221002      | KAMER          | ZOBLU                                            | Elektronik ve                                    | ASTAŞ ALÜMİNYUM SAN.                 | 20.08.2016 | 00.00.2018  | 20    |   | Talulin Dokumani                                                       |  |  |
| Saat Seçimi                                            |            | 1221000      | Nowie R        | ZOREO                                            | Mühendisliği İ.Ö.                                | VE TIĆ. A.Ş.                         | 30.00.2010 | 00.00.2010  | 30    |   |                                                                        |  |  |
| Bölüm Staj                                             | Öğrana     | i No         | 111100         |                                                  | Staj Yapan Oğ                                    | rencinin                             |            |             |       |   |                                                                        |  |  |
|                                                        | Adi-Sov    | /adi         | OZAN C         | AĞLAR GÖK                                        |                                                  |                                      |            |             |       |   |                                                                        |  |  |
| Staj Denetçi İşlemleri                                 | Bölümü     |              | Elektron       | ik ve Haberles                                   | me Mühendisliği                                  |                                      |            |             |       |   |                                                                        |  |  |
| Anasayfa                                               | Firma İl   | i            | MANIS          | A                                                | $\checkmark$                                     |                                      |            |             |       |   |                                                                        |  |  |
|                                                        | Firma      |              | INDES          | ÎT COMPAN                                        | Y BEYAZ EŞYA SA                                  | N. VE TÌC. A.Ş.                      |            | ~           |       |   |                                                                        |  |  |
|                                                        | Firma A    | dı/Ünvanı    | INDES          | T COMPAN                                         | Y BEYAZ ESYA SA                                  | N. VE TÍC. A.S.                      |            |             |       |   |                                                                        |  |  |
|                                                        |            |              | Manis          | Manisa Organize Sanavi Bölgesi II. Kisim MUSTAFA |                                                  |                                      |            |             |       |   |                                                                        |  |  |
|                                                        | Adresi     |              | KEMAL          | REMAL BLV. NO.4-6 MANISA                         |                                                  |                                      |            |             |       |   |                                                                        |  |  |
|                                                        | Üretim/    | Hizmet Alan  | sdfasd         | sdfasdf                                          |                                                  |                                      |            |             |       |   |                                                                        |  |  |
|                                                        | Telefon    | No           |                |                                                  |                                                  | Faks No                              |            |             |       |   |                                                                        |  |  |
|                                                        | E-Posta    | 4            | info@i         | ndesit.com.                                      | tr                                               | Web Adresi www.indesitcompany.com.tr |            |             |       |   |                                                                        |  |  |
|                                                        | Staia B    | aslama Tarih | ni 30.06.2     | 2016                                             |                                                  | Bitis Tarihi 08.08.20                | 16         |             |       |   |                                                                        |  |  |
|                                                        | Staj Sü    | resi         | 30             |                                                  |                                                  | iş günü İş Günü H                    | esapla     |             |       |   |                                                                        |  |  |
|                                                        | bul Durumu | Hay          | ır O Evet      |                                                  | Onay<br>Durumu                                   | lanmadı Onaylandı                    |            |             |       |   |                                                                        |  |  |
|                                                        | Staj Kal   | bul Tarihi   |                |                                                  |                                                  | Onay Tarihi                          |            |             |       |   |                                                                        |  |  |
|                                                        | Kabul E    | dilen İş Gün | ü O            |                                                  |                                                  | Ziyaret<br>Tarihi                    |            |             |       |   |                                                                        |  |  |
| Ziyaretçi Sicili                                       |            |              |                |                                                  |                                                  |                                      |            |             |       |   |                                                                        |  |  |
| Raporlu/Açıklama                                       |            |              |                |                                                  |                                                  |                                      |            |             |       |   |                                                                        |  |  |
|                                                        |            |              | 🖲 1. Staj      |                                                  | aj                                               | <ul> <li>Cumartesi</li> </ul>        | Dahil O C  | umartesi Ha | ariç  |   |                                                                        |  |  |
|                                                        |            |              |                | Öğren                                            | cinin Staj Başv                                  | urusunu Değiştir                     |            |             |       |   |                                                                        |  |  |
|                                                        |            |              |                | Öğrer                                            | icinin Staj Başv                                 | urusunu İptal Et                     |            |             |       |   |                                                                        |  |  |

Şeki-3 Bölüm Staj Komisyon Başkanı Staj İşlemleri Ekranı

- 4. Ziyaretçi öğretim elemanı işlemlerini tamamladıktan sonra "**Ziyaret Edilenler**" sekmesinden bu öğrencilerin listesine ulaşılabilir.
- 5. Ziyaretçi öğretim elemanının veya öğrencinin yapmış olduğu anketlere "DETAY" linkine tıklandıktan sonra ulaşılabilir.

### 4. STAJ ZİYARETÇİ ÖĞRETİM ELEMANI İŞLEMLERİ

Staj ziyaretlerine gidecek öğretim elemanı tarafından sisteme giriş yapıldığında kendine atanan öğrenci listesini Şekil-4 teki gibi görüntüleyebilmektedir.

- 1. Ziyaretçi listedeki "**DETAY**" linkine tıklayarak öğrencinin bilgilerine ulaşabilmektedir.
- Ziyaretçi işlemleri tamamladıktan sonra listeden seçim yaparak ve ziyaret tarihini girerek "Seçili Öğrencilerin Ziyaretini Onayla" linkinden onay verebilecektir.
- 3. Öğretim Elemanı onay verilen öğrenciler ve firmalar ile ilgili anketleri doldurup Rapor alabilir.

| Öğrenci Bilgi Sistemi<br>Oğlancı pildi piztemi       |                                                             |                 |          |            |                      |                           |            |                   |            |          |   | Anasayfa   Çıkış<br>Öğr.Gör.<br>CEVRİYE ALTINTAŞ<br>29:45 |
|------------------------------------------------------|-------------------------------------------------------------|-----------------|----------|------------|----------------------|---------------------------|------------|-------------------|------------|----------|---|-----------------------------------------------------------|
| Dönem Derslerim                                      |                                                             |                 |          |            |                      |                           |            |                   |            |          |   |                                                           |
| Anket Sonuçları                                      |                                                             | İşlemler        |          |            |                      |                           |            |                   |            |          |   |                                                           |
| Çift Anadal Öğrenci<br>Yerleştirme                   | Ziyareti Onaylamak İçin Denetleme Tarihi Giriniz 27.05.2016 |                 |          |            |                      |                           |            |                   |            |          |   | Ziyaret Edilecek<br>Öğrenciler                            |
| Ders Dökümanları                                     |                                                             | Contino         | ~        |            | - 1 41               |                           |            | any inte          | Cit. Inst. | ourse of |   | Secili Öğrencilerin                                       |
| Ders Programı                                        | DETAY                                                       | 11210070        | VEYSAL   | KAPLAN     | Mühendisliği         | A.Ş.                      |            | 30.06.2016        | 08.08.2016 | 30       |   | Ziyaretini Onayla                                         |
| Dönem Ders Bilgileri                                 | DETAY                                                       | 12110070        | ÖZGÜ     | ÖZEN       | Tekstil Mühendisliği | A.Ş.                      | NDISLIK    | 30.06.2016        | 08.08.2016 | 30       |   |                                                           |
| Dosyadan Not Yükle                                   |                                                             |                 |          |            | Staj Y               | apan Öğrencinin           |            |                   |            |          |   |                                                           |
| Ek Arasınav<br>Tanımlama                             | Óğrenci No 1121007<br>Adı-Soyadı VEYSAL KAPLAN              |                 |          |            |                      |                           |            |                   |            |          |   |                                                           |
| Kayıt Yenileme                                       | Bolumu<br>Cirmo İli                                         |                 | Teks     |            | lisiigi              |                           |            |                   |            |          |   |                                                           |
| Mesaj Kutusu                                         |                                                             |                 |          |            |                      |                           |            |                   |            |          |   |                                                           |
| Not Giriși                                           | Ziyaret                                                     | ci Firma Ani    | keti Yap | Firma (    | Öğrenci Anketi Ya    | p    Ziyaretçi Anketi Yar | p(Yillik)  |                   | •          |          |   |                                                           |
| Not Girişi -                                         | Ziyaret                                                     | ;<br>i Firma An | ket Rapo | ru    Firm | na Öğrenci Anket     | Raporu    Ziyaretçi Anke  | eti Raporu | i <u>(Yillik)</u> |            |          |   |                                                           |
| Bütünleme                                            | Firma A                                                     | dı/Ünvanı       | TEK      | (FEN İM/   | ALAT VE MÜHEN        | NDİSLİK A.Ş.              |            |                   |            |          |   |                                                           |
| Öğrenciler                                           |                                                             |                 | DEN      | IZ MAHA    | ALLESÍ, YENÍ         |                           |            |                   | ~          |          |   |                                                           |
| Sınav Programı                                       | "Adresi DERINCE, KOCAELI                                    |                 |          |            |                      |                           |            |                   |            |          |   |                                                           |
| Yandal-Çiftanadal<br>Kayıt Yenileme                  | Üretim/ŀ                                                    | Hizmet Alanı    |          |            |                      |                           |            |                   |            |          |   |                                                           |
| Akademik Takvim                                      | Telefon                                                     | No              |          |            |                      | Faks No                   |            |                   |            |          |   |                                                           |
| Yönetmelik                                           | E-Posta                                                     |                 |          |            |                      | Web Adresi                | www.te     | kfenim.co         | om         |          | 1 |                                                           |
| Ders Programı Gün-                                   | Staja Ba                                                    | aslama Tarih    | ni 30.0  | 6.2016     |                      | Bitiş Tarihi              | 08.08.2    | 016               |            |          |   |                                                           |
| Saat Seçimi                                          | Staj Sür                                                    | esi             | 30       |            |                      | iş günü                   |            |                   |            |          |   |                                                           |
| Bölüm Staj<br>Sorumlusu                              | Staj Kat                                                    | oul Durumu      | ۱        | Hayır O I  | Evet                 | Onay Durumu               | Onay       | /lanmadı (        | Onayland   | dı       |   |                                                           |
| Staj Denetçi İşlemleri                               | Staj Kabul Tarihi Onay Tarihi 26.05.2016                    |                 |          |            |                      |                           |            |                   |            |          |   |                                                           |
| Anasayfa                                             | Kabul Edilen İş Günü 0 Ziyaretçi Sicili 4530                |                 |          |            |                      |                           |            |                   |            |          |   |                                                           |
|                                                      |                                                             |                 |          |            |                      | Ziyaret Tarihi            |            |                   |            |          |   |                                                           |
|                                                      | Raporlu/Açıklama                                            |                 |          |            |                      |                           |            |                   |            |          |   |                                                           |
| I. Staj/MYO 2.Staj Cumartesi Dahil O Cumartesi Hariç |                                                             |                 |          |            |                      |                           |            |                   |            |          |   |                                                           |

Şekil-4 Staj Ziyaretçi Öğretim Elemanı İşlem Ekranı

## 5. ÖĞRENCİ İŞLERİ PERSONELİ STAJ İŞLEMLERİ

Staj işlemlerini gerçekleştirecek personel için Stajı onaylananlar, Onaylanmayanlar, Son Üç Gün İçerisinde Staja Başlayacak Öğrenciler ve Belirtilen Tarihlerdeki staj günlerinin görüntülendiği işlemler yapılabilmektedir.

| Staj Yapan Öğrenci Takibi |                                     |                    |                 |                |                          |                        |                        | İşlemler       |                                         |                         |
|---------------------------|-------------------------------------|--------------------|-----------------|----------------|--------------------------|------------------------|------------------------|----------------|-----------------------------------------|-------------------------|
| Birim                     |                                     | [                  | 10 - Mü         | hendislik F    | akültesi                 |                        |                        | ~              |                                         | Tarih Aralığındaki Staj |
| Bölün                     | n                                   | [                  | 11 - En         | düstri Mühe    | endisliği                |                        | $\checkmark$           |                | Stai Onavlananlar                       |                         |
| Tarih                     | Aralığı Başl                        | ama                |                 |                |                          |                        |                        |                |                                         | Staj Onaylanmayanlar    |
| Tarih                     | n Aralığı Bitiş                     |                    |                 |                |                          |                        |                        |                | Son 3 gün içinde Staja<br>Başlayacaklar |                         |
|                           |                                     |                    |                 |                | Ogre                     | IICI LISTESI           |                        |                | •                                       |                         |
|                           | ÖĞR NO                              |                    | ADI             | SOYADI         | BÖLÜMÜ                   | BAŞ. TARİHİ            | BİT. TARİHİ            | STAJ<br>SURESI | ARALIKTAKI STAJ<br>GÜNÜ                 |                         |
| SEÇ                       | 1111011                             | ÇAĞI<br>MER        | LAR<br>T        | ATİLLA         | Endüstri<br>Mühendisliği | 30.06.2016<br>00:00:00 | 08.08.2016<br>00:00:00 | 30             | 30                                      |                         |
| SEÇ                       | 121101                              | SENİHA ELİF DEVECİ |                 | DEVECİ         | Endüstri<br>Mühendisliği | 30.06.2016<br>00:00:00 | 08.08.2016<br>00:00:00 | 30             | 30                                      |                         |
| SEÇ                       | 121101                              | HANE               | DE              | ARPACI         | Endüstri<br>Mühendisliği | 30.06.2016<br>00:00:00 | 08.08.2016<br>00:00:00 | 30             | 30                                      |                         |
| SEÇ                       | 121101                              | MUH                | AMMED           | HARMANCI       | Endüstri<br>Mühendisliği | 30.06.2016<br>00:00:00 | 08.08.2016<br>00:00:00 | 30             | 30                                      |                         |
| SEÇ                       | 121101                              | ASLI               |                 | BARUT          | Endüstri<br>Mühendisliği | 30.06.2016<br>00:00:00 | 08.08.2016<br>00:00:00 | 30             | 30                                      |                         |
| SEÇ                       | 121101                              | HASA               | AN              | GÖK            | Endüstri<br>Mühendisliği | 30.06.2016<br>00:00:00 | 08.08.2016<br>00:00:00 | 30             | 30                                      |                         |
| SEÇ                       | 121101                              | KÜBF               | RA              | YÜREKTEN       | Endüstri<br>Mühendisliği | 30.06.2016<br>00:00:00 | 08.08.2016<br>00:00:00 | 30             | 30                                      |                         |
| SEÇ                       | 121101                              | AYŞE               | E               | UĞUZ           | Endüstri<br>Mühendisliği | 30.06.2016<br>00:00:00 | 08.08.2016<br>00:00:00 | 30             | 30                                      |                         |
| SEÇ                       | 121101                              | FADL               | .i              | YULCU          | Endüstri<br>Mühendisliği | 30.06.2016<br>00:00:00 | 08.08.2016<br>00:00:00 | 30             | 30                                      |                         |
| SEÇ                       | 121101                              | MAID               | E               | ÜNALAN         | Endüstri<br>Mühendisliği | 30.06.2016<br>00:00:00 | 08.08.2016<br>00:00:00 | 30             | 30                                      |                         |
|                           |                                     |                    |                 |                | Öğrencinin N             | lüfus Kayıt Bilç       | gileri                 |                |                                         |                         |
| T.C. I                    | Kimlik No.                          |                    |                 |                |                          | Nüfusa K.              | Olduğu                 |                |                                         |                         |
| Adı                       |                                     | I                  | BURAK (         | CAN            |                          | İlçe                   |                        |                |                                         |                         |
| Soya                      | dı<br>Adı                           |                    | KIZILKAY        | ΥA             |                          | Mahalle-K              | öy                     |                |                                         |                         |
| Ana A                     | Adi                                 |                    |                 |                |                          | Aile Sira N            | ١o                     |                |                                         |                         |
| Doğu                      | m Yeri                              |                    |                 |                |                          | Sira No                |                        |                |                                         |                         |
| Doğu                      | m Tarihi                            |                    | 1 L             |                |                          | Verildiği N<br>Dairesi | lüfus                  |                |                                         |                         |
| N.Cü                      | zdan Seri no                        |                    |                 |                |                          | Veriliş Neo            | deni                   |                |                                         |                         |
|                           |                                     |                    |                 |                |                          | Veriliş Tar            | ihi                    |                |                                         |                         |
| Öžrov                     | nai Nia                             |                    | 1004004         |                | Staj Yap                 | an Oğrencinin          |                        |                |                                         |                         |
| Adı-S                     | ovadi                               | 1                  | BURAK (         | CAN KIZILK/    | AYA                      |                        |                        |                |                                         |                         |
| Bölün                     | nü                                  | i                  | İnşaat Mi       | ühendisliği İ. | Ö.                       |                        |                        |                |                                         |                         |
| Firma                     | lli                                 | [                  | KONYA           | 1              | ~                        |                        |                        |                |                                         |                         |
| Firma                     | l .                                 | [                  | KAĞAN           | I DÖKÜM \      | /E MODEL SAI             | NAYİ TİCARE            | T LTD. ŞTİ.            |                | ✓                                       |                         |
| Firma                     | Adı/Ünvanı                          |                    | KAĞAN           | I DÖKÜM \      | /E MODEL SA              | NAYİ TİCARE            | ET LTD. ŞTİ.           |                |                                         |                         |
| Adros                     | si                                  |                    | Kayacı<br>Konya |                |                          |                        |                        |                | ~                                       |                         |
| / fulled                  | ~                                   |                    |                 |                |                          |                        |                        |                | $\sim$                                  |                         |
| Üretir                    | n/Hizmet Ala                        | anı [              |                 |                |                          |                        |                        |                |                                         |                         |
| Telefo                    | on No                               | [                  |                 |                |                          | Faks No                |                        |                |                                         |                         |
| E-Pos                     | Posta Web Adresi www.kagandokum.com |                    |                 |                |                          |                        |                        |                |                                         |                         |
| Staja                     | Başlama Ta                          | arihi              |                 |                |                          |                        |                        |                |                                         |                         |
| Staj S                    | Süresi                              | [                  | 30              |                |                          | iş günü                |                        |                |                                         |                         |
| Staj k                    | abul Durum                          | nu                 | • Нау           | r O Evet       |                          | Onay Dur               | umu 💿 o                | naylanmadı (   | Onaylandı                               |                         |
| Staj k                    | (abul Tarihi                        | 0-0                | 0               |                |                          | Onay Tari              | hi                     |                |                                         |                         |
| Kabu                      | i ⊨alien iş G                       | unu                | U               |                |                          |                        |                        |                |                                         |                         |

Şekil-5 Staj Takibi Yapacak Personel İşlemleri